# Guía de información

### Menú Ayuda

| Elemento de menú               | Descripción                                                                                                    |  |
|--------------------------------|----------------------------------------------------------------------------------------------------|--|
| Imprimir todas las guías       | Imprime todas las guías.                                                                                                    |  |
| Guía para copias               | Proporciona información sobre la realización de copias y la configuración de los parámetros                                                                                                    |  |
| Guía para correos electrónicos | Proporciona información sobre el envío de mensajes de correos electrónicos y la configuración de los<br>parámetros                                                                              |  |
| Guía del fax                   | Proporciona información sobre el envío de faxes y la configuración de los parámetros                                                                                                    |  |
| Guía para FTP                  | Proporciona información sobre la digitalización de documentos y la configuración de los parámetros                                                                                              |  |
| Guía de defectos de impresión  | Proporciona una plantilla para determinar la causa de los defectos en la calidad de impresión y enumera lo valores de configuración que se pueden utilizar para ajustar la calidad de impresión |  |
| Guía de información            | Proporciona ayuda en la búsqueda de información adicional.                                                                                                    |  |
| Guía de suministros            | Proporciona información acerca de la solicitud de suministros                                                                                                    |  |

#### Hoja de configuración

La hoja de *configuración* suministrada con la impresora proporciona información sobre la configuración de la impresora.

## Búsqueda de información sobre la impresora

| ¿Qué busca?                                                                                                    | Encuéntrelo aquí                                                                                                    |
|----------------------------------------------------------------------------------------------------|----------------------------------------------------------------------------------------------------|
| <ul><li>Instrucciones de configuración inicial:</li><li>Conexión de la impresora</li><li>Instalación del software de la impresora</li></ul> | Documentación de configuración: la documentación de configuración se incluye con la impresora y también está disponible en <u>http://support.lexmark.com.</u> |
| Configuración adicional e instrucciones de<br>uso de la impresora:                                                                          | Guía del usuario y Guía de referencia rápida: las guías están disponibles en http://support.lexmark.com.                                                      |
| <ul> <li>Selección y almacenamiento de papel y<br/>material especial</li> </ul>                                                             | Nota: Estas guías están también disponibles en otros idiomas.                                                                                                 |
| Carga del papel                                                                                                    |                                                                                                    |
| Configuración de valores de la impresora                                                                                                    |                                                                                                    |
| <ul> <li>Visualización e impresión de<br/>documentos y fotos</li> </ul>                                                                     |                                                                                                    |
| <ul> <li>Configuración y uso del software de la<br/>impresora</li> </ul>                                                                    |                                                                                                    |
| <ul> <li>Configuración de la impresora para una<br/>red</li> </ul>                                                                          |                                                                                                    |
| <ul> <li>Cuidado y mantenimiento de la<br/>impresora</li> </ul>                                                                             |                                                                                                    |
| <ul> <li>Diagnóstico y solución de problemas</li> </ul>                                                                                     |                                                                                                    |

| ¿Qué busca?                                                                           | Encuéntrelo aquí                                                                                                    |
|---------------------------------------------------------------------------------------|----------------------------------------------------------------------------------------------------|
| Ayuda para utilizar el software de la impresora                                       | Ayuda de Windows o Mac: abra un programa o aplicación de software de la impresora y haga clic en <b>Ayuda</b> .                                                                                                    |
|                                                                                       | Haga clic en ? para ver información sensible al contexto.                                                                                                    |
|                                                                                       | Notas:                                                                                                    |
|                                                                                       | <ul> <li>La ayuda se instala automáticamente con el software de la impresora.</li> </ul>                                                                                                    |
|                                                                                       | <ul> <li>El software de la impresora está situado en la carpeta de programas de la impresora o<br/>en el escritorio, en función de su sistema operativo.</li> </ul>                                                                                        |
| La última información complementaria,                                                 | Sitio web de asistencia de Lexmark: http://support.lexmark.com                                                                                                    |
| <ul><li>actualizaciones y asistencia al cliente:</li><li>Documentación</li></ul>      | <b>Nota:</b> Seleccione su región o país y, a continuación, seleccione su producto para ver el sitio de asistencia correspondiente.                                                                                                    |
| <ul> <li>Descargas de controladores</li> <li>Chat de asistencia en directo</li> </ul> | Los números de asistencia telefónica y el horario de atención para su país o región se encuentran<br>en el sitio web de asistencia o en la garantía impresa que se suministra con la impresora.                                                            |
| <ul><li>Asistencia por e-mail</li><li>Asistencia por voz</li></ul>                    | Anote la información que aparece a continuación (extraída del recibo de compra y la parte trasera de la impresora) y téngala preparada cuando se ponga en contacto con el servicio de atención al cliente, de modo que puedan atenderle con mayor rapidez: |
|                                                                                       | Número de tipo de máquina                                                                                                    |
|                                                                                       | Número de serie                                                                                                    |
|                                                                                       | Fecha de compra                                                                                                    |
|                                                                                       | Lugar de compra                                                                                                    |
| Información sobre la garantía                                                         | La información sobre la garantía es diferente en cada país o región:                                                                                                    |
|                                                                                       | • En EE. UU.: consulte la declaración de garantía limitada que se incluye con la impresora o<br>en <u>http://support.lexmark.com.</u>                                                                                                    |
|                                                                                       | <ul> <li>En los demás países y regiones: consulte la garantía impresa proporcionada con la<br/>impresora.</li> </ul>                                                                                                    |

#### Personalización de la pantalla de inicio y uso de soluciones

Para obtener información sobre cómo personalizar la pantalla de inicio y utilizar soluciones, consulte la sección "Configuración y uso de las aplicaciones de la pantalla de inicio" en la *Guía del usuario*.